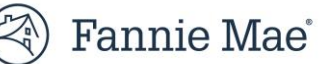

## Technology Manager Registration Portal: Desktop Originator (DO) Registration

Mortgage Brokers and Correspondents who wish to be sponsored for **Desktop Originator**<sup>®</sup> (**DO**<sup>®</sup>) can submit the Originator sponsorship request to a Lender, through Mortgage Broker Registration application. When an originator requests a relationship with a Lender organization, the Lender administrator will be able to log in to Technology Manager application and approve the originator's request for sponsorship.

This document describes how you can register your organization for Desktop Originator (DO) by using our DO Online Registration application. Before you begin, you should be aware of the following:

- Identify at least one sponsoring lender to approve your request. For a list of sponsoring lenders, refer to the <u>Brokers & Correspondents page</u>.
- If you want to request sponsorship from multiple lenders, you are encouraged to make these requests during the initial registration process. All future requests will need to be made in Technology Manager once your DO registration request has been approved.
- You will be asked to designate a User Administrator and Billing Point of Contact.
- You will be prompted to add initial users. If you wish to add additional users, you can do so after approval from the first lender. The User Administrator can perform this function through our Technology Manager application.
- Upon approval by the sponsoring lender, you will receive an email with instructions to establish a password.

The length of the sponsorship acceptance process varies by lender because some lenders may require additional information before approving the sponsorship. The acceptance of lender sponsorship requests is at the sole discretion of the lender.

- 1. Go to the <u>DO Online Registration for New Originators.</u>
- 2. The link opens in a separate browser and may require completion of a reCAPTCHA challenge to ensure that a real person is performing the registration process.

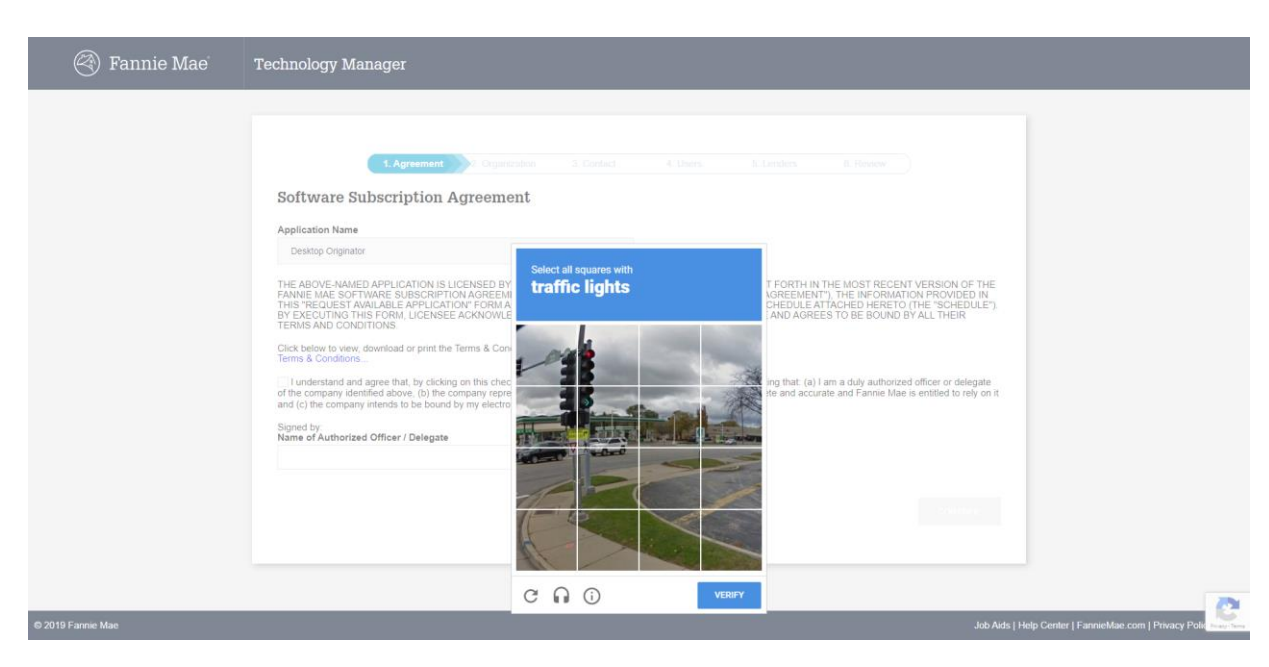

4. The terms and conditions of the User Agreement are provided. Select the **I understand and agree** check box and enter the **Name of an Authorized Officer, then select Continue**.

Note: A link to an PDF version of the current Terms & Conditions document is provided.

|                                                                                                    | ment 2. Organization                                                                                  | 3. Contact                                                           | 4. Users                                                                   |                                                                                | 6. Review                                                                           |
|----------------------------------------------------------------------------------------------------|----------------------------------------------------------------------------------------------------|----------------------------------------------------------------------|----------------------------------------------------------------------------|--------------------------------------------------------------------------------|-------------------------------------------------------------------------------------|
| Software Subscriptio                                                                                                    | n Agreement                                                                                           |                                                                      |                                                                            |                                                                                |                                                                                     |
| Application Name                                                                                                    |                                                                                                    |                                                                      |                                                                            |                                                                                |                                                                                     |
| Desktop Originator                                                                                                    |                                                                                                    |                                                                      |                                                                            |                                                                                |                                                                                     |
| FANNIE MAE LICENSES THE ABOVE<br>BETWEEN FANNIE MAE AND LICEN                                                                                                    | E-NAMED APPLICATION TO LICE<br>ISEE (THE "AGREEMENT").                                                | NSEE UNDER THE TE                                                    | RMS AND CONDITION                                                          | IS SET FORTH IN THE S                                                          | SOFTWARE SUBSCRIPTION AGREEME                                                       |
| THE AGREEMENT CONSISTS OF TH<br>SUPPLEMENTED FROM TIME TO T                                                                                                    | HE CONSOLIDATED TECHNOLOG<br>IME. THE GUIDE INCLUDES GEN                                              | GY GUIDE (THE "GUID<br>IERAL TERMS AND CO                            | E") AND THE SOFTWA                                                         | ARE SUBSCRIPTION LIC                                                           | ENSE, EACH AS AMENDED, RESTATED<br>DR EACH LICENSED APPLICATION.                    |
| BY EXECUTING THIS FORM, LICEN:<br>BE BOUND BY ALL TERMS AND CO                                                                                                    | SEE ACKNOWLEDGES THAT THE<br>NDITIONS IN THE AGREEMENT.                                               | E SCHEDULE LINKED                                                    | BELOW IS AN APPLIC                                                         | ABLE SCHEDULE AND F                                                            | PART OF THE AGREEMENT, AND AGRE                                                     |
|                                                                                                    |                                                                                                    |                                                                      | EDOLL.                                                                     |                                                                                |                                                                                     |
| Software Subscription License                                                                                                    |                                                                                                    |                                                                      |                                                                            |                                                                                |                                                                                     |
| Software Subscription License<br>General Terms and Conditions<br>Schedule                                                                                                    | <u>ן</u>                                                                                              |                                                                      |                                                                            |                                                                                |                                                                                     |
| Software Subscription License<br>General Terms and Conditions<br>Schedule<br>I understand and agree that, to<br>of the company associated with the<br>entitled to rely on it and (c) the co                                   | by clicking on this check-box an<br>nis request, (b) the company rep<br>mpany intends to be bound by  | d entering my name<br>presents and warrant<br>my electronic signati  | in the space below, I<br>s that the informatio<br>rre just as if it were a | am indicating that: (a)<br>n in this form is comple<br>n ink signature on pap  | l am a duly authorized officer or dele<br>tte and accurate and Fannie Mae is<br>er. |
| Software Subscription License<br>General Terms and Conditions<br>Schedule<br>I understand and agree that, l<br>of the company associated with the<br>entitled to rely on it and (c) the co<br>Signed by:                      | by clicking on this check-box an<br>his request, (b) the company rep<br>mpany intends to be bound by  | d entering my name<br>presents and warrant<br>my electronic signati  | in the space below, I<br>s that the informatio<br>rre just as if it were a | am indicating that: (a)<br>n in this form is complo<br>n ink signature on pape | I am a duly authorized officer or dele<br>te and accurate and Fannie Mae is<br>er,  |
| Software Subscription License<br>General Terms and Conditions<br>Schedule  I understand and agree that, I of the company associated with th entitled to rely on it and (c) the co Signed by: Name of Authorized Officer / Del | by clicking on this check-box an<br>his request, (b) the company rep<br>impany intends to be bound by | Id entering my name<br>oresents and warrant<br>my electronic signati | in the space below, I<br>s that the informatio<br>ure just as if it were a | am indicating that: (a)<br>n in this form is comple<br>n ink signature on pape | l am a duly authorized officer or dele<br>ete and accurate and Fannie Mae is<br>er. |

3. Complete the Captcha challenge and click **Begin Registration**.

5. On the Organization Information screen, enter the requested information about your company, then select **Continue**.

Note: All fields are required unless indicated by a " (Optional) ".

| 1. Agreement             | 2. Organization | 3. Contact | 4. Users             | 5. Lenders | 6. Review |               |
|--------------------------|-----------------|------------|----------------------|------------|-----------|---------------|
| Organization Information |                 |            |                      |            |           |               |
| Organization Name        |                 |            |                      |            |           |               |
| Tester Organization      |                 |            |                      |            |           |               |
| Address                  |                 |            | Address 2 (Optional) |            |           |               |
| 1234 Tester Way          |                 |            |                      |            |           |               |
| City                     |                 |            | State                |            | Zip       |               |
| Reston                   |                 |            | VA                   | •          | 20190     |               |
|                          |                 |            |                      |            |           | Back Continue |

6. On the Point of Contact screen, enter the requested information about the contact person for licensing and contracting purposes, then select **Continue**.

| 1. Agreement                                   | 2. Organization           | 3. Contact            | 4. Users             | 5. Lenders | 6. Review |      |          |
|------------------------------------------------|---------------------------|-----------------------|----------------------|------------|-----------|------|----------|
| Point of Contact                               |                           |                       |                      |            |           |      |          |
| Point of Contact from your company will be the | he primary point of conta | act for licensing and | contracting purposes |            |           |      |          |
| First Name                                     | MI (Opt                   | tional)               | Last Name            |            |           |      |          |
| Test                                           | Т                         |                       | Tester               |            |           |      |          |
| Address                                        |                           |                       | Address 2 (Optional  | l)         |           |      |          |
| 1234 Tester Way                                |                           |                       |                      |            |           |      |          |
| City                                           |                           |                       | State                |            | Zip       |      |          |
| Reston                                         |                           |                       | VA                   |            | 20190     |      |          |
| Phone                                          |                           |                       | Email                |            |           |      |          |
| (703) 123-4567                                 |                           |                       | Tester1@fanniem      | ae.com     |           |      |          |
|                                                |                           |                       |                      |            |           |      |          |
|                                                |                           |                       |                      |            |           | Back | Continue |

- 7. The **Billing Point of Contact** information is pre-populated from the previous step. Select **Yes** or **No** to make the user as Billing Point of Contact.

|                           | 1. Agreement           | 2. Organization         | 3. Contact            | 4. Users                | 5. Lenders | 6. Review |        |     |
|---------------------------|------------------------|-------------------------|-----------------------|-------------------------|------------|-----------|--------|-----|
| Billing Point o           | of Contact             |                         |                       |                         |            |           |        |     |
| This user will be author  | rized to review Fannie | Mae invoices online and | receive contract bull | etins and other notices |            |           |        |     |
| Is Test Tester the billin | ng contact as well?    |                         |                       |                         |            |           |        |     |
|                           |                        |                         |                       |                         |            | Ba        | ick No | Yes |

**Note:** The Billing Point of Contact you enter on this screen will receive the invoice notifications that can be accessed through the Online Billing application. This individual will also receive Bulletins to the Software Subscription Agreement.

8. Enter the data for each user that will access DO. You must add at least one user. Select **Save User** after each one is added.

|                 | 1 Agreement  | 2 Organization  | 2 Contact        | 4 Hoove            | E Londorr  | 6 Poviow |                |
|-----------------|--------------|-----------------|------------------|--------------------|------------|----------|----------------|
| Billing Contact | 1. Agreement | z. Organization | S. Contact       | 4. Users           | 5. Lenders |          |                |
| First Name      |              | MI (Opt         | ional)           | Last Name          |            |          |                |
| Test            |              | Т               |                  | Tester             |            |          |                |
| Address         |              |                 |                  | Address 2 (Optiona | al)        |          |                |
| 1234 Tester Way |              |                 |                  |                    |            |          |                |
| City            |              |                 |                  | State              |            | Zip      |                |
| Reston          |              |                 |                  | VA                 | •          | 20190    |                |
| Phone           |              |                 |                  | Email              |            |          |                |
| (703) 123-4567  |              |                 |                  | Tester1@fannien    | nae.com    |          |                |
| PIN             |              |                 |                  |                    |            |          |                |
| 1234            |              | Use             | er Administrator |                    |            |          |                |
|                 |              |                 |                  |                    |            |          |                |
|                 |              |                 |                  |                    |            |          | Back Save User |

**Note:** Each user who accesses DO must use the DO user ID that has been issued under their name. On this screen you will also create a PIN. Store this information in a safe place. The Technology Support Center will ask for the PIN if you need to call with questions regarding registration.

9. You can add additional users while on User Information screen by clicking **Add New User** before selecting **Continue.** 

|                                                                                                    | 1. Agreement         | 2. Organizati     | on 3. Contact                   | 4. Users                                              | 5. Lenders | 6. Review       |           |        |
|----------------------------------------------------------------------------------------------------|----------------------|-------------------|---------------------------------|-------------------------------------------------------|------------|-----------------|-----------|--------|
| Jser Informati                                                                                                    | on                   |                   |                                 |                                                       |            |                 |           |        |
| ach person in your com                                                                                                  | oany who will use th | e Desktop Origina | tor application must have a     | and use their own user I                              | D          |                 |           |        |
| Name 🗘                                                                                                    | Phone                | ÷                 | Email 🗢                         |                                                       | User Admin | Billing Contact | Edit      |        |
| Test T Tester                                                                                                    | (703) 1              | 123-4567          | Tester1@fann                    | iemae.com                                             |            | 0               | Edit      |        |
| Add New User                                                                                                    |                      |                   |                                 |                                                       |            |                 |           |        |
|                                                                                                    |                      |                   |                                 |                                                       |            |                 | Back      | Contin |
|                                                                                                    |                      |                   |                                 |                                                       |            |                 |           |        |
|                                                                                                    |                      |                   |                                 |                                                       |            |                 |           |        |
|                                                                                                    |                      |                   |                                 |                                                       |            |                 |           |        |
| •                                                                                                    | 1. Agreement         | 2. Organizat      | ion 3. Contact                  | 4. Users                                              | 5. Lenders | 6. Review       |           |        |
| Add User                                                                                                    | 1. Agreement         | 2. Organizat      | ion 3. Contact                  | 4. Users                                              | 5. Lenders | 6. Review       |           |        |
| Add User<br>First Name                                                                                                  | 1. Agreement         | 2. Organizat      | ion 3. Contact<br>MI (Optional) | 4. Users Last Name                                    | 5. Lenders | 6. Review       |           |        |
| Add User<br>First Name<br>Address                                                                                       | 1. Agreement         | 2. Organizat      | ion 3. Contact<br>MI (Optional) | 4. Users Last Name Address 2 (Optional                | 5. Lenders | 6. Review       |           |        |
| Add User<br>First Name<br>Address<br>1234 Tester Way                                                                    | 1. Agreement         | 2. Organizat      | ion 3. Contact<br>MI (Optional) | 4. Users Last Name Address 2 (Optional                | 5. Lenders | 6. Review       |           |        |
| Add User<br>First Name<br>Address<br>1234 Tester Way<br>City                                                            | 1. Agreement         | 2. Organizat      | ion 3. Contact<br>MI (Optional) | 4. Users Last Name Address 2 (Optional State          | 5. Lenders | 6. Review       | $\supset$ |        |
| Add User<br>First Name<br>Address<br>1234 Tester Way<br>City<br>Reston                                                  | 1. Agreement         | 2. Organizat      | ion 3. Contact<br>MI (Optional) | 4. Users Last Name Address 2 (Options) State VA       | 5. Lenders | 6. Review       |           |        |
| Add User<br>First Name<br>Address<br>1234 Tester Way<br>City<br>Reston<br>Phone                                         | 1. Agreement         | 2. Organizat      | ion 3. Contact<br>MI (Optional) | 4. Users Last Name Address 2 (Optiona State VA Email  | 5. Lenders | 6. Review       |           |        |
| Add User<br>First Name<br>Address<br>1234 Tester Way<br>City<br>Reston<br>Phone<br>(999) 999-9999                       | 1. Agreement         | 2. Organizat      | ion 3. Contact<br>MI (Optional) | 4. Users Last Name Address 2 (Optional State VA Email | 5. Lenders | 6. Review       |           |        |
| Add User<br>First Name<br>Address<br>1234 Tester Way<br>City<br>Reston<br>Phone<br>(999) 999-9999                       | 1. Agreement         | 2. Organizat      | ion 3. Contact MI (Optional)    | 4. Users Last Name Address 2 (Optional State VA Email | 5. Lenders | 6. Review       |           |        |
| Add User<br>First Name<br>Address<br>1234 Tester Way<br>City<br>Reston<br>Phone<br>(999) 999-9999<br>PIN<br>4 digit PIN | 1. Agreement         | 2. Organizat      | ion 3. Contact                  | 4. Users Last Name Address 2 (Optiona) State VA Email | 5. Lenders | 6. Review       |           |        |

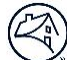

## 10. To Delete a User, select **Edit** for the user and select **Delete User**.

|                                                                                                    | . Agreement        | 2. Organizatior       | a <u>3.</u> Contact      | 4. Úsers                                                                      | 5. Lenders | 6. Review       |      |       |
|----------------------------------------------------------------------------------------------------|--------------------|-----------------------|--------------------------|-------------------------------------------------------------------------------|------------|-----------------|------|-------|
| ser Information                                                                                                    | 1                  |                       |                          |                                                                               |            |                 |      |       |
| ach person in your compan                                                                                              | y who will use the | Desktop Originato     | r application must have  | and use their own user II                                                     | )          |                 |      |       |
| nere must be at least 1 User                                                                                           | Admin and exactly  | 1 Billing Point of (  | Contact                  |                                                                               |            |                 |      |       |
| Name ≑                                                                                                    | Phone 🗘            |                       | Email ≑                  |                                                                               | User Admin | Billing Contact | Edit |       |
| Test T Tester                                                                                                    | (703) 12           | 23-4567               | Tester1@fanr             | iemae.com                                                                     |            | $\bigcirc$      | Edit |       |
| Test T Tester                                                                                                    | (703) 12           | 23-4567               | Tester1@fanr             | iemae.com                                                                     |            | 0               | Edit |       |
| Add New Liser                                                                                                    |                    |                       |                          |                                                                               |            |                 |      |       |
|                                                                                                    |                    |                       |                          |                                                                               |            |                 |      |       |
|                                                                                                    |                    |                       |                          |                                                                               |            |                 | Back | ontin |
| _1.<br>dit User                                                                                                    | Agreement          | 2. Organization       | 3. Contact               | 4. Users                                                                      | 5. Lenders | 6. Review       |      |       |
| 1.<br>dit User<br>rst Name                                                                                             | Agreement          | 2. Organization       | 3. Contact<br>(Optional) | 4. Users<br>Last Name                                                         | 5. Lenders | 6. Review       |      |       |
| dit User<br>rst Name<br>Test                                                                                           | Agreement          | 2. Organization<br>MI | 3. Contact<br>(Optional) | 4. Users<br>Last Name<br>Tester                                               | 5. Lenders | 6. Review       |      |       |
| 1.<br>dit User<br>rst Name<br>Test<br>Idress                                                                           | Agreement          | 2. Organization<br>MI | 3. Contact<br>(Optional) | 4. Users<br>Last Name<br>Tester<br>Address 2 (Optional                        | 5. Lenders | 6. Review       |      |       |
| 1.<br>dit User<br>rst Name<br>Test<br>Idress<br>1234 Tester Way                                                        | Agreement          | 2. Organization<br>MI | 3. Contact<br>(Optional) | 4. Users Last Name Tester Address 2 (Optional                                 | 5. Lenders | 6. Review       |      |       |
| 1.<br>dit User<br>rst Name<br>Test<br>Idress<br>1234 Tester Way<br>ty                                                  | Agreement          | 2. Organization<br>MI | 3. Contact<br>(Optional) | 4. Users Last Name Tester Address 2 (Optional State                           | 5. Lenders | 6. Review       |      |       |
| 1.<br>dit User<br>rst Name<br>Test<br>Idress<br>1234 Tester Way<br>ty<br>Reston                                        | Agreement          | 2. Organization<br>MI | 3. Contact<br>(Optional) | 4. Users Last Name Tester Address 2 (Optional State VA                        | 5. Lenders | 6. Review       |      |       |
| 1.<br>dit User<br>rst Name<br>Test<br>Idress<br>1234 Tester Way<br>ty<br>Reston<br>none                                | Agreement          | 2. Organization       | 3. Contact<br>(Optional) | 4. Users Last Name Tester Address 2 (Optional State VA Email                  | 5. Lenders | 6. Review       |      |       |
| 1.<br>dit User<br>rst Name<br>Test<br>Idress<br>1234 Tester Way<br>ty<br>Reston<br>hone<br>(703) 123-4567              | Agreement          | 2. Organization<br>MI | 3. Contact<br>(Optional) | 4. Users Last Name Tester Address 2 (Optional State VA Email Tester1@fanniem. | 5. Lenders | 6. Review       |      |       |
| 1.<br>dit User<br>rst Name<br>Test<br>Idress<br>1234 Tester Way<br>ty<br>Reston<br>tone<br>(703) 123-4567<br>N         | Agreement          | 2. Organization       | 3. Contact<br>(Optional) | 4. Users Last Name Tester Address 2 (Optional State VA Email Tester1@fanniem. | 5. Lenders | 6. Review       |      |       |
| 1.<br>dit User<br>rst Name<br>Test<br>Idress<br>1234 Tester Way<br>ty<br>Reston<br>1000<br>(703) 123-4567<br>N<br>1234 | Agreement          | 2. Organization       | 3. Contact<br>(Optional) | 4. Users Last Name Tester Address 2 (Optional State VA Email Tester1@fanniem. | 5. Lenders | 6. Review       |      |       |
| 1.<br>dit User<br>rst Name<br>Test<br>Idress<br>1234 Tester Way<br>ty<br>Reston<br>None<br>(703) 123-4567<br>N<br>1234 | Agreement          | 2. Organization       | 3. Contact<br>(Optional) | 4. Users Last Name Tester Address 2 (Optional State VA Email Tester1@fanniem  | 5. Lenders | 6. Review       |      |       |

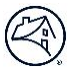

|                      | 1. Agreement                                       | 2. Organization                                         | 3. Contact                                 | 4. Users                | 5. Lenders | 6. Review       |      |          |
|----------------------|----------------------------------------------------|---------------------------------------------------------|--------------------------------------------|-------------------------|------------|-----------------|------|----------|
| User Informa         | ntion                                              |                                                         |                                            |                         |            |                 |      |          |
| ach person in your c | ompany who will use th<br>: 1 User Admin and exact | e Desktop Originator app<br>ly 1 Billing Point of Conta | plication must have an<br><mark>act</mark> | d use their own user ID |            |                 |      |          |
| Name 🗢               | Phone                                              | ÷                                                       | Email 🗢                                    |                         | User Admin | Billing Contact | Edit |          |
| Test T Tester        | (703) 1                                            | 23-4567                                                 | Tester1@fannier                            | nae.com                 |            | 0               | Edit |          |
| Add New User         |                                                    |                                                         |                                            |                         |            |                 |      |          |
|                      |                                                    |                                                         |                                            |                         |            |                 | Back | Continue |

11. Select a User Administrator and an Online Billing Service User from the list, then select **Continue**.

**Note:** You are required to select at least one User Administrator and only one Online Billing Service User. The User Administrator will manage your company's access via Technology Manager and the Online Billing Service User will receive the invoice notifications and access the Online Billing Service application. You may assign the same user to both functions.

12. Select at least one sponsoring lender from the index of available lenders, click , then select **Continue**.

| 1. Agreement                    | 2. Organization | 3. Contact | 4. Users  | 5. Lenders          | 6. Review   |          |
|---------------------------------|-----------------|------------|-----------|---------------------|-------------|----------|
| noose Sponsoring Lender         | s               |            |           |                     |             |          |
| Available Le                    | nders           |            |           | Select              | ted Lenders |          |
|                                 |                 |            |           |                     |             |          |
| ST UNITED                       |                 | Ô          | 1ST 2ND N | IORTGAGE COMPANY OF | NEW JERSEY, |          |
| 60 MORTGAGE GROUP, LLC          |                 | >          |           |                     |             |          |
| 6 FEDERAL CREDIT UNION          |                 |            |           |                     |             |          |
| BBOTT MORTGAGE CORP OF PITTSBUR | GH              |            |           |                     |             |          |
| BERDEEN FED SAVINGS & LOAN ASSN |                 |            |           |                     |             |          |
| BG FINANCIAL SERVICES INC       |                 |            |           |                     |             |          |
|                                 |                 | ~          |           |                     |             |          |
|                                 |                 |            |           |                     | D           | Cartinua |

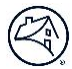

**Note:** Names can be searched by the first letter. You must select at least one sponsoring lender when registering for Desktop Originator. You can always add sponsoring lenders later by logging into Technology Manager and selecting **Request Additional Sponsorships** 

13. A summary of the registration information is provided. After confirming that the information you entered is correct, then click **Submit**.

|                            | 1. Agreement        | 2. Organization          | 3. Contact            | 4. Users             | 5. Lenders            | 6. Review       |      |
|----------------------------|---------------------|--------------------------|-----------------------|----------------------|-----------------------|-----------------|------|
| Review                     |                     |                          |                       |                      |                       |                 |      |
|                            |                     |                          |                       |                      |                       |                 |      |
| Organization               |                     | Edit                     |                       |                      |                       |                 |      |
| Organization Name          | Tester Organia      | zation                   |                       |                      |                       |                 |      |
| Organization Address       | 1234 Tester W       | ay Reston, VA 20190      |                       |                      |                       |                 |      |
| Point of Contact           |                     | Edit                     |                       |                      |                       |                 |      |
| Contact Name               | Test T Tester       |                          |                       |                      |                       |                 |      |
| Phone Number               | (703) 123 456       | 7                        |                       |                      |                       |                 |      |
| Email Address              | Tostorl@fann        | iomaa com                |                       |                      |                       |                 |      |
|                            | Testel 1@lalli      | lemae.com                |                       |                      |                       |                 |      |
| Name 🗢                     | Phone 3             | •                        | Email 🗢               |                      | User Admin            | Billing Contact | Edit |
| Test T Tester              | (703) 1             | 23-4567                  | Tester1@fanniem       | nae.com              |                       | 0               | Edi  |
| Add New User               |                     |                          |                       |                      |                       |                 |      |
| Lenders                    |                     | Edit                     |                       |                      |                       |                 |      |
| Lender                     | 1ST 2ND MOR         | TGAGE COMPANY OF NE      | EW JERSEY,            |                      |                       |                 |      |
| Note: The lender(s) may re | quire a formal appl | ication package prior to | approving your reques | t, which could delay | your sponsorship appr | roval process   |      |
|                            |                     |                          |                       |                      |                       |                 | Pa   |
|                            |                     |                          |                       |                      |                       |                 | Ва   |

Note: Click Edit to update information in each section as needed.

Г

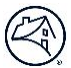

14. Upon successful submission of the registration data, the Thank You screen appears with a tracking number for the submission, as well as the list of sponsoring lenders you requested.

You should **Print** a copy of this page for your records.

| Thank you                                                                                                    |                                  |
|----------------------------------------------------------------------------------------------------|----------------------------------|
| Your request has been sent to the selected lenders for processing and approval. If you need an update to your request, ple | ase contact the lenders directly |
| Lender                                                                                                    | Tracking Key                     |
| 1ST 2ND MORTGAGE COMPANY OF NEW JERSEY,                                                                                    | 1-1176746874                     |
| Print                                                                                                    |                                  |

**Note:** After completing this process, you will receive several e-mail messages which provide important information and instructions about your DO registration and sponsorship requests.

For further assistance contact the Technology Service Center at 800-2FANNIE (232-6643) or your Fannie Mae representative.